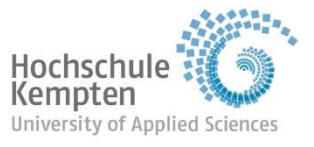

**Career Service** 

### Leitfaden zur Belegung von Veranstaltungen des Career Service

Die aktuellen Veranstaltungen veröffentlichen wir auf der Website: <u>https://www.hs-kempten.de/zas/career-service/seminare-workshops</u>

Einige der Seminare/Workshops werden als Parallelveranstaltung angeboten, das heißt, dass die Veranstaltung mit gleichem Inhalt zu unterschiedlichen Terminen stattfindet.

Bitte beachten Sie, dass die Zulassungen grundsätzlich nach dem Belegungsdatum erfolgen. Der Studienfortschritt spielt keine Rolle, da die Seminare vom ersten Semester an belegbar sind und ein freiwilliges, zusätzliches Angebot darstellen. Aus diesem Grund können Sie bei diesen Veranstaltungen keine Credit Points für ihr Studium erwerben.

Bei Fragen wenden Sie sich bitte an: career@hs-kempten.de

| Ι.   | Belegung                                     | 2 |
|------|----------------------------------------------|---|
| II.  | Abmeldung                                    | 5 |
| III. | Anmeldung zu persönlichen Beratungsangeboten | 6 |

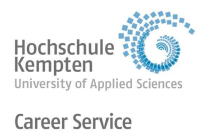

## I. Belegung

Die **Belegung ist bis 10 Tage vor einer Veranstaltung** über MeinCampus möglich. Abweichungen sind auf der Homepage und bei MeinCampus angegeben.

Zum Belegen eines Career Service - Kurses melden Sie sich bitte auf MeinCampus mit Ihren Zugangsdaten an (<u>https://meincampus.hs-kempten.de/</u>)

Um zu den Kursen des Career Service zu gelangen:

1 Wählen Sie bitte links im Menü den Reiter "Studienangebot".

| E 🕈 * Hartnetweit 🕞 • Me | nü durchsuchen                                                                                                    |                                                                                                    | 💄 🌲 29 🕞                                     |
|--------------------------|----------------------------------------------------------------------------------------------------|----------------------------------------------------------------------------------------------------|----------------------------------------------|
| Startseite               |                                                                                                    |                                                                                                    |                                              |
| Mein Studium             | 1                                                                                                    | Quicklink Studierende 🔺                                                                                                    |                                              |
| Studienangebot           | > z m Sommersemester 2022                                                                                                    | Studienplaner mit Modulplan                                                                                                    | Leistungen                                   |
| Organisation             | altungsmanagement direkt in                                                                                                    | Prüfungen anmelden                                                                                                    | Noten, Studienverlauf                        |
| Benutzer-Informationen   | >                                                                                                    | Stundenplan                                                                                                    | Studienservice                               |
|                          | <ul> <li>alle Studierenden obligatorische<br/>pnline durch die Bereitstellung eines</li> <li>at die Bezahlung möglich, sobald die<br/>nblatts mit den neuen Zugangsdaten.<br/>ückmeldung vor. Das ist möglich vom</li> <li>ie finden Sie unter <u>MeinCampusDoku</u>.</li> <li>0 Uhr<br/>rahlpflichtfacher für den Studiengang</li> </ul> | Tagesaktuelle Veranstaltungen anzeigen<br>Ausfallende und stattfindende Veranstaltunger<br>Anderungen<br>Hilfe A<br>Bedienungsanleitungen<br>und Infos für Studierende<br>Das SB-Portal geht in Rente!<br>Ab sofort finden Sie Ihren Studiengangs- und<br>Weitzer Infos auf MeinCampusDoku | Bescheinigungen, Persönliche Daten, Zahlunge |

2 Wählen Sie anschließend den Reiter **"Vorlesungsverzeichnis anzeigen"** aus.

| 📕 🍙 ★ Hochschule 🌀 🔍 Menü dur          | chsuchen                                                                                                    |                                                             |              |  |
|----------------------------------------|----------------------------------------------------------------------------------------------------|-------------------------------------------------------------|--------------|--|
| < Hauptmenü                            |                                                                                                    |                                                             |              |  |
| Studienangebot                         |                                                                                                    | Quicklink Studierende 🔺                                     |              |  |
| Tagesaktuelle Veranstaltungen anzeigen | 2 <sup>zum Sommersemester 2022</sup>                                                                               | Studienplaner mit Modulplan                                 | Leistungen   |  |
| Vorlesungsverzeichnis anzeigen         | istaltungsmänagement direkt in                                                                                     | Prüfungen anmelden                                          | Noten, Studi |  |
| Modulbeschreibungen                    | >                                                                                                    | Stundenplan                                                 | Studienserv  |  |
| Studiengangspläne anzeigen             | r alle Studierenden obligatorische                                                                                 |                                                             | Bescheinigur |  |
| Studiengänge suchen                    | shine durch de beleistending enes                                                                                  | Tagesaktuelle Veranstaltungen anzeigen                      |              |  |
| Studienbewerbung                       | it die Bezahlung moglich, sobald die<br>nblatts mit den neuen Zugangsdaten.<br>ückmeldung vor. Das ist möelich vom | Ausfallende und stattfindende Veranstaltunger<br>Änderungen |              |  |
|                                        | se finden Sie unter MeinCampusDoku .                                                                               | Hilfe A<br>Bedienungsanleitungen                            |              |  |
|                                        | 0 Uhr<br>/ahlpflichtfächer für den Studiengang                                                                     | und Infos für Studierende Das SB-Portal geht in Rente!      |              |  |

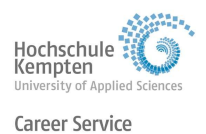

- 3 Im Vorlesungsverzeichnis klappen Sie mit einem Klick auf das "+" den Bereich des Career Service auf.
- 4 Es erscheint eine Liste mit allen Veranstaltungen, die im aktuellen Semester angeboten werden. Wählen Sie die **Veranstaltung** aus, die Sie belegen wollen.

| Struktur Vorlesungsverzeichnis                                                     | Aktionen |
|------------------------------------------------------------------------------------|----------|
| - 😰 Vorlesungsverzeichnis Sommersemester 2022                                      |          |
| Dieses Vorlesungsverzeichnis wird derzeit aufgebaut. Es Ist nicht vollständig.     |          |
| + - *** Bibliothek                                                                 | <        |
| Career Service                                                                     | <        |
| + @ CRSAbbruch?Zweifel?Aufbruch zur.Orientierung!Einzelveranstaltung               | < ‡≣     |
| + 🖽 CRS - Eigene Starken entdecken und Ressourcen aktivieren - Einzelveranstaltung | < 編      |
| + * Persönliche Beratungsangebote                                                  | < 4      |
| + + Zentrum für Allgemeinwissenschaften und Sprachen                               | <        |
| + + *** Studiengangsübergreifende Einzelveranstaltungen                            | <        |
| + Sakultat Betriebswirtschaft                                                      | <        |
| + - Fakultät Elektrotechnik                                                        | <        |

In der angezeigten Einzelansicht können Sie die Veranstaltung nun belegen.

Die Einzelansicht sieht zum Beispiel so aus:

| 🖬 🏦 \star 📷                                   | Menü durchsuchen                                                                                                    |                                                                                                    | 🔔 🌲 30                                                                                                    |
|-----------------------------------------------|----------------------------------------------------------------------------------------------------|----------------------------------------------------------------------------------------------------|----------------------------------------------------------------------------------------------------|
| e sind hier: <u>Startseite</u> > <u>Studi</u> | enangebot > Voriesungsverzeichnis anzeigen                                                                                                    |                                                                                                    |                                                                                                    |
| bbruch? - Zweifel? - Aufbru                   | ich zur Orientierung!   CRS   Veranstaltung                                                                                                    |                                                                                                    | 5                                                                                                    |
| Zurück <                                      |                                                                                                    |                                                                                                    | Berichte 🕞 Beleg                                                                                                    |
| Semester Sommersemeste                        | r 2022 💌                                                                                                    |                                                                                                    |                                                                                                    |
| Grunddaten Parallelgr                         | uppen / Termine Vorlesungsverzeichnis Module / Studie                                                                                                    | ngänge Dokumente                                                                                                    |                                                                                                    |
| Titel                                         | Abbruch? - Zweifel? - Aufbruch zur Orientierung!                                                                                                    | Veranstaltungsart                                                                                                    | Einzelveranstaltung                                                                                                    |
| Langtext                                      | Abbruch? - Zweifel? - Aufbruch zur Orientierung!                                                                                                    | Angebotshäufigkeit                                                                                                    | in jedem Semester                                                                                                    |
| Nummer<br>Organisationseinheit                | CRS Career Service (Verantwortlicher)                                                                                                    | Zeltraum                                                                                                    | <ul> <li>Belegung Allgemein von 29.11.2021 08:00:00 bis</li> <li>30.09.2022 16:00:00 - aktuell</li> </ul>                                              |
|                                               | Inhalte  Dieses Seminar soll allen, die eventueil aus Ihrem S<br>bei der beruflichen Neuorientierung geben: In diese<br>Austausch mit anderen Ihre persönlichen Erfahrung<br>Wünsche und Selbsteinschätzungen bearbeiten um<br>Weiterführung des Studiums: einen Studienseine | tudium aussteigen und in etwas N<br>er Veranstältung können Sie in ges<br>gen reflektieren. Daran anschließe<br>d schließlich eine konkrete beruflic<br>der Hochschulwechsel oder auf ei | leues umsteigen wollen, Hilfen<br>schützem Rahmen und im<br>end Ihre beruflichen Ziele,<br>che Planung - bezogen auf eine<br>inen Ausstiez – erstellen |

- 5 Wählen Sie nun oben rechts das Feld **"Belegen"** aus, um sich für den Kurs einzuschreiben.
- 6 Anschließend erhalten Sie eine Bestätigung, dass Sie zum Kurs angemeldet wurden.

| Detailansicht                  |                                                                                                    |                                                                                                    |                                                                                                    |                                       |
|--------------------------------|----------------------------------------------------------------------------------------------------|----------------------------------------------------------------------------------------------------|----------------------------------------------------------------------------------------------------|---------------------------------------|
| Abbruch? – Zweifel? – Aufbr    | uch zur Orientierung!   CRS   Verar 🗸 Bestätig                                                                                                    | ung:                                                                                                    | ×                                                                                                    |                                       |
| Zurück <                       | • Eine Belegu                                                                                                    | ng                                                                                                    |                                                                                                    | Berichte Ab-/Ummelden                 |
| Semester Sommersemest          | er 2022 👻                                                                                                    | Schließen [E                                                                                                    | sci                                                                                                    |                                       |
| Grunddaten Parallelg           | ruppen / Termine Vorlesungsverzeichnis Module / Stu                                                                                                    | diengänge Dokumente                                                                                                    |                                                                                                    |                                       |
| Titel                          | Abbruch? - Zweifel? - Aufbruch zur Orientierung!                                                                                                    | Veranstaltungsart                                                                                                    | Einzelveranstaltung                                                                                                    |                                       |
| Langtext                       | Abbruch? – Zweifel? – Aufbruch zur Orientierung!                                                                                                    | Angebotshäufigkeit                                                                                                    | in jedem Semester                                                                                                    |                                       |
| Nummer<br>Organisationseinheit | CRS<br>Career Service (Verantwortlicher)                                                                                                    | Zeitraum                                                                                                    | <ul> <li>Belegung Allgemein vo<br/>30.09.2022 16:00:00 -</li> </ul>                                                                                | on 29.11.2021 08:00:00 bis<br>aktuell |
|                                | Inhalte  Dieses Seminar soll allen, die eventuell aus Ihrer<br>bei der beruflichen Neuorientierung geben: In d<br>Austausch mit anderen Ihre persönlichen Erfahr<br>Wünsche und Selbsteinschätzungen bearbeiten<br>Weiterführung des Studiums, einen Studiengang<br>Dem Seminar schließen sich noch zwei Einzelco | n Studium aussteigen und in etwas Ne<br>eser Veranstaltung können Sie in ges-<br>ungen reflektieren. Daran anschließer<br>und schließlich eine könkrete beruflici<br>- oder Hochschulwechsel oder auf ein<br>pachingtermine an. | eues umsteigen wollen, Hilfen<br>chütztem Rahmen und im<br>nd Ihre beruflichen Ziele,<br>he Planung - bezogen auf eine<br>en Ausstieg - erstellen. |                                       |

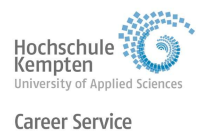

#### Sonderfall Parallelveranstaltungen:

Wird eine Veranstaltung an zwei verschiedenen Terminen angeboten, haben Sie die Möglichkeit, sich für einen der Termine zu entscheiden.

Nach dem Sie, wie unter Schritt 5 erklärt, das Feld **"Belegen"** auswählen, erscheint ein weiteres Fenster. Hier haben Sie nun die Möglichkeit, sich für die jeweilige Gruppe **anzumelden**. Anschließend erscheint ebenfalls wie in Schritt 6 gezeigt eine Bestätigung der Anmeldung.

| S: Bewerbungen schreibe<br>eistung wird verwendet für: F<br>lelegung Allgemein:<br>Der Zeitraum läuft vom 29.11. | en - So überzeugen<br>reiwillige Leistung<br>2021 / 08:00 bis zum 30 | Sie mit Ihren Bewerbungsunterlagen                                                                                                    |
|----------------------------------------------------------------------------------------------------|----------------------------------------------------------------------|----------------------------------------------------------------------------------------------------|
| () Bitte wählen Sie eine Verar                                                                                   | nstaltung                                                            |                                                                                                    |
| Aktionen & Meldungen                                                                                             | Parallelgruppe                                                       | Termine & Räume                                                                                                    |
| 🚯 Anmelden                                                                                                    | G0 alle                                                              | Bewerbungen schreiben - So überzeugen Sie mit Ihren Bewerbungsunterlagen<br>Sommersemester 2022<br>Dienstag, 05.04.2022 von 15:00 bis 17:00 Einzeltermin |
| 🕕 Anmelden                                                                                                    | Gruppe 1                                                             | Bewerbungen schreiben - So überzeugen Sie mit Ihren Bewerbungsunterlagen<br>Sommersemester 2022<br>Dienstag, 12.04.2022 von 15:00 bis 17:00 Einzeltermin |

Kontrollieren Sie Ihre Belegungen immer auch zusätzlich über die Funktion "Mein Studium" -> "Belegungen".

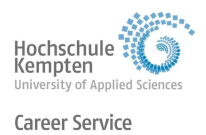

# II. Abmeldung

Die meisten Kurse haben eine Teilnahmebegrenzung. Falls Sie **nicht** am Kurs teilnehmen können, bitten wir Sie deshalb, sich möglichst früh vom Kurs abzumelden, damit andere Studierende die Möglichkeit haben, den Kurs zu besuchen.

Dazu öffnen Sie wie bei der Belegung in den Schritten 1 bis 4 erklärt die Einzelansicht der Veranstaltung. Diese sieht für Sie dann folgendermaßen aus:

| Abbruch? - Zweifel? - Aufb     | uch zur Orientierung!   CRS   Veranstaltung                                                                                               |                                                                                                    |                                                                                                    |
|--------------------------------|----------------------------------------------------------------------------------------------------|----------------------------------------------------------------------------------------------------|----------------------------------------------------------------------------------------------------|
| Zurück <                       |                                                                                                    |                                                                                                    | Berichte 🚯 Ab-/Ummelo                                                                                |
| Semester Sommersemes           | er 2022 💌                                                                                                    |                                                                                                    |                                                                                                    |
| Grunddaten Parallel            | ruppen / Termine Voriesungsverzeichnis Mod                                                                                                | ule / Studiengänge Dokumente                                                                                                    |                                                                                                    |
| Titel                          | Abbruch? - Zweifel? - Aufbruch zur Orientieru                                                                                             | ing! Veranstaltungsart                                                                                                    | Einzelveranstaltung                                                                                  |
| Langtext                       | Abbruch? - Zweifel? - Aufbruch zur Orientieru                                                                                             | ingl Angebotshäufigkeit                                                                                                    | in jedem Semester                                                                                    |
| Nummer<br>Organisationseinheit | CRS<br>Career Service (Verantwortlicher)                                                                                                  | Zeitraum                                                                                                    | <ul> <li>Belegung Aligemein von 29.11.2021 08:00:00 bis<br/>30.09.2022 16:00:00 - aktuell</li> </ul> |
|                                | Inhalte  Dieses Seminar soll allen, die eventuell a<br>bei der beruflichen Neuorientierung geb<br>Austausch mit anderen ihre persönlicher | us Ihrem Studium aussteigen und in etwas N<br>en: In dieser Veranstaltung können Sie in ge<br>n Erfahrunsen reflektieren. Daran anschließe | Neues umsteigen wollen, Hilfen<br>eschütztem Rahmen und im<br>end Ihre beruflichen Ziele.            |

Wählen Sie nun oben rechts das Feld **"Ab-/Ummelden"** aus. Sie erhalten anschließend eine Bestätigung über Ihre Abmeldung.

| Sie sind hier: <u>Startseite</u> <b>&gt;</b> <u>Studien</u><br>Detailansicht | angebot > <u>Voriesungsverzeichnis anzeigen</u>                                                                                                    |                                                                                                    |                                                                                                    |                                                                                                    |                                 |         |
|------------------------------------------------------------------------------|----------------------------------------------------------------------------------------------------|----------------------------------------------------------------------------------------------------|----------------------------------------------------------------------------------------------------|----------------------------------------------------------------------------------------------------|---------------------------------|---------|
| Abbruch? – Zweifel? – Aufbruch                                               | zur Orientierung!   CRS   Veranstaltung                                                                                                    | 🗸 Bestätigun                                                                                                    | g:                                                                                                    | ×                                                                                                    |                                 |         |
| Zurück <                                                                     |                                                                                                    | Eine Abmeldun                                                                                                    | g                                                                                                    |                                                                                                    | Parichte Berichte               | Belegen |
| Semester Sommersemester 2                                                    | 2022 -                                                                                                    |                                                                                                    | Schließen [ES                                                                                                    | 9                                                                                                    |                                 |         |
| Grunddaten Parallelgrup                                                      | ppen / Termine Vorlesungsverzeichnis M                                                                                                    | lodule / Studiengänge                                                                                                 | okumente                                                                                                    |                                                                                                    |                                 |         |
| Titel                                                                        | Abbruch? – Zweifel? – Aufbruch zur Ori                                                                                                    | ientierung!                                                                                                    | Veranstaltungsart                                                                                                    | Einzelveranstaltung                                                                                                    |                                 |         |
| Langtext                                                                     | Abbruch? – Zweifel? – Aufbruch zur Ori                                                                                                    | ientierung!                                                                                                    | Angebotshäufigkeit                                                                                                    | in jedem Semester                                                                                                    |                                 |         |
| Nummer<br>Organisationseinheit                                               | CRS <ul> <li>Career Service (Verantwortlicher)</li> </ul>                                                                                                   |                                                                                                    | Zeitraum                                                                                                    | <ul> <li>Belegung Allgemein von 3<br/>30.09.2022 16:00:00 - akt</li> </ul>                                                                  | 29.11.2021 08:00:00 bis<br>uell |         |
|                                                                              | Inhalte<br>Dieses Seminar soll allen, die even<br>beruflichen Neuorientierung gebe<br>persönlichen Erfahrungen reflekt<br>und schließlich eine konkrete ben | ntuell aus Ihrem Studium a<br>en: In dieser Veranstaltung<br>ieren, Daran anschließend<br>ufliche Planung - bezogen : | ussteigen und in etwas Neues um<br>können Sie in geschütztem Rahm<br>Ihre beruflichen Ziele, Wünsche ur<br>auf eine Weiterführung des Studiu | steigen wollen, Hilfen bei der<br>en und im Austausch mit anderen ihre<br>di Selbsteinschätzungen bearbeiten<br>ms, einen Studiengang- oder |                                 |         |

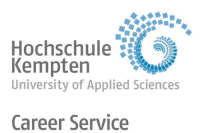

## III. Anmeldung zu persönlichen Beratungsangeboten

Der Career Service bietet zudem persönliche Beratungen an. Die Termine werden individuell vereinbart.

Die Terminvergabe erfolgt per E-Mail oder telefonisch.

Beispiel:

### Bewerbungsunterlagen-Check

Inhalt: In einem einstündigen Gespräch (aktuell via Zoom) analysiert die Beraterin Ihre Bewerbungsunterlagen und gibt Anregungen und Tipps; auf Wunsch erhalten Sie ein Feedback zu Ihrer überarbeiteten Bewerbungsmappe.

Termine: nach Vereinbarung Anmeldung: telefonisch unter 0831 2523-281 oder E-Mail: career@hs-kempten.de

## Wir wünschen Ihnen viel Freude und Erfolg bei den Veranstaltungen!

Ihr Career Service-Team